If you have downloaded the shareware version from a bulletin board or other online service, instructions are in the readme file, which is contained in the TNOW10.ZIP file:

(1) Using PKUNZIP or other unzipping program, extract the files from TNOW10.ZIP to a place on your hard drive, such as a temporary directory.

(2) From the Windows Program Manager, select File, then Run. (In Windows 95, click on the Start button, then select Run.) Browse for SETUP.EXE in the directory where you unzipped the TNOW10.ZIP files. Follow the directions as they appear.

(3) When installation is complete, Type Now! will be placed in a Program Manager group called "Tea Time Software." Of course, you can move Type Now! to any other group by simply dragging the icon, then delete the Tea Time Software group if you wish.

(4) Delete the temporary directory you created in Step (1) to save disk space.

Copyright \_1996 by Tea Time Software